Zoho Corporation

## Overview

In pay rules, you can configure how overtime and special pay rates are calculated in the payroll report. You can also set different pay rules for different employees. Create a pay rule and assign it to the employees' profiles, then run a payroll report.

## You can configure:

- Overtime Employees who work more than a certain number of hours are eligible for overtime pay. <u>Learn</u> <u>more</u>
- **Shift differential** Shift differential is extra compensation paid to employees who work odd hours, such as evening and night shifts, holiday shifts, and weekend shifts. <u>Learn more</u>

## <u>To configure pay rules:</u>

- 1. **Sign in** to your Zoho Shifts account.
- 2. Click to the **Settings** icon in the top-right corner.
- 3. Click **Pay Rules** in the **Time and Attendance** tab.
- 4. Click + Add Pay Rule. The *Add Pay Rule* window will appear, where you can name your pay rule.
- 5. Click **Save** and run the payroll report.